## Examining values in a TIN theme

For any location in a TIN you can obtain information on height, slope, and aspect. If the TIN has any user supplied values assigned to triangles you can obtain these as well.

- 1 Click on the TIN themes you want to identify values for, to make them active.
- 2 Click on the Identify tool
- 3 Click on a TIN in the view.

The Identify Results dialog will display. On the left, it shows the names of the active TIN themes and the x and y coordinates of the entered position. On the right, it shows the interpolated elevation for that position. It will also show the slope and aspect of the triangle that contains the position. If a user assigned value for the triangle exists it will be displayed. If you have more than one active theme, select a different item on the left side of the dialog to change the information shown on the right.